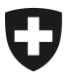

Ufficio federale della dogana e della sicurezza dei confini UDSC Ufficio centrale per il controllo dei metalli preziosi

Sezione Basi e Autorizzazioni

Brügg, 1. gennaio 2022

# Portale Web Foglio ufficiale svizzero di commercio FUSC

Manuale utente – Ricerca dei marchi nel campo del controllo dei metalli preziosi

Aprire la pagina Internet <u>www.shab.ch</u>.

Questo vi porterà alla home page del portale

Selezionare la scheda PUBBLICAZIONI

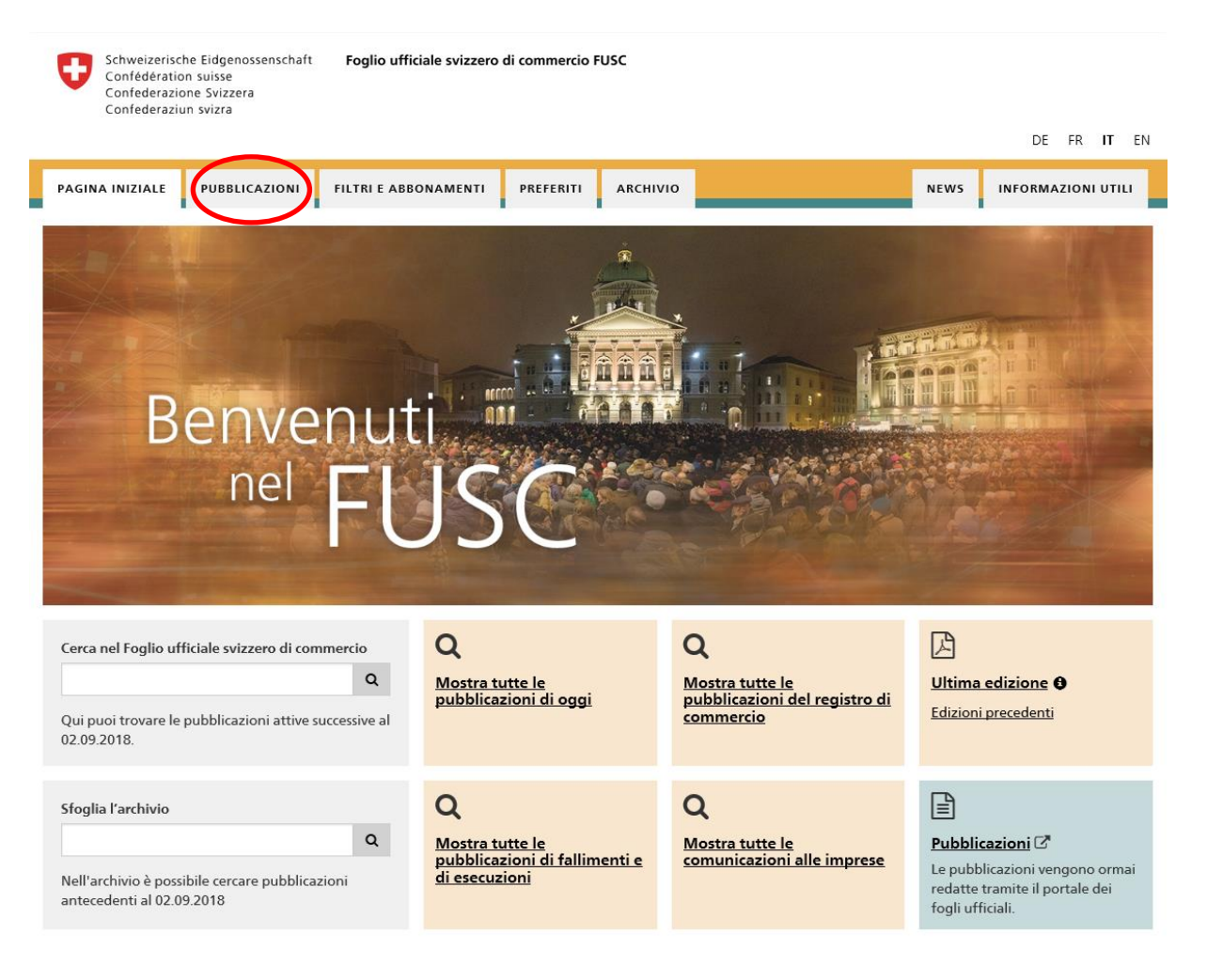

Vi si aprirà la pagina con le **PUBBLICAZIONI** e la **FUNZIONE DI RICERCA**.

| PAGINA INIZIALE                                                                                                    | PUBBLICAZI                                                                                                    | ONI FILTRI E ABBONAMENTI PREFERITI ARCHIVIO                                                                                                  | 'S INFORMAZIONI UTILI    |
|----------------------------------------------------------------------------------------------------|----------------------------------------------------------------------------------------------------|----------------------------------------------------------------------------------------------------|--------------------------|
|                                                                                                    |                                                                                                    |                                                                                                    |                          |
| Filtro di ricerca:                                                                                                    |                                                                                                    | Pubblicazioni                                                                                                    |                          |
| Non è stato scelto                                                                                                    | nessu 🔽                                                                                                    | 223764 pubblicazioni trovate Azioni +                                                                                                    | Risultati in formato PDF |
| Ricerca per parola ch                                                                                                    | niave                                                                                                    |                                                                                                    |                          |
| L                                                                                                    | C                                                                                                    | 03.04.2019 - HR02-1004601876 - FUSC - Iscrizione al registro di commercio<br>Cambiamenti SODI - AN AG, Geuensee                              |                          |
| Periodo 🕄                                                                                                    |                                                                                                    |                                                                                                    |                          |
| <ul> <li>Nessuna limitazio</li> <li>Oggi</li> </ul>                                                                              | ne                                                                                                    | 03.04.2019 - HR02-1004602476 - FUSC - Iscrizione al registro di commercio                                                                    | ~                        |
| <ul> <li>Ultimi 7 giorni</li> <li>Ultimi 20 giorni</li> </ul>                                                                    |                                                                                                    | cambranent i concept san, cens                                                                                                    | ы                        |
| O Utimi 30 giorni           O Definire periodo         03.04.2019 - HR02-1004602440 - FUSC - Iscrizione al registro di commercio |                                                                                                    | 03.04.2019 - HR02-1004602440 - FUSC - Iscrizione al registro di commercio                                                                    |                          |
| Rubriche 😝                                                                                                    |                                                                                                    | Cambiamenti UP Facility Solutions Sàrl, Lausanne                                                                                             |                          |
| <ul> <li>Nessuna limitazio</li> <li>Selezionare rubrio</li> </ul>                                                                | Nessuna limitazione     O Selezionare rubriche     O 3.04.2019 - HR02-1004602423 - EUSC - Iscrizione al registro di commercio |                                                                                                    |                          |
| Cantoni 🚯                                                                                                    |                                                                                                    | Cambiamenti L'ECHO PAIN S. Müller, Denges                                                                                                    | ☆                        |
| Tutti                                                                                                    |                                                                                                    |                                                                                                    |                          |
| <ul> <li>Seleziona singoli (</li> </ul>                                                                                          | Cantoni                                                                                                    | 03.04.2019 - HR01-1004602469 - FUSC - Iscrizione al registro di commercio<br>Nuove registrazioni Le Chaudron Magic Christophe Lebigre, Miège |                          |
| Luogo 🤂                                                                                                    |                                                                                                    |                                                                                                    |                          |
| L                                                                                                    | c                                                                                                    | 03.04.2019 - HR03-1004602442 - FUSC - Iscrizione al registro di commercio                                                                    | ~                        |
| Numero IDI 🕄                                                                                                    |                                                                                                    | Cancenatione Aopison San, Ferry                                                                                                    | м                        |
|                                                                                                    | 6                                                                                                    | 03.04.2019 - HR02-1004602227 - FUSC - Iscrizione al registro di commercio                                                                    |                          |
| Numero di pubblica                                                                                                    | zione 🕄                                                                                                    | <u>Cambiamenti HUBER Silobau &amp; Kunststoffwerk AG, Lengnau (AG)</u>                                                                       |                          |
|                                                                                                    | ũ                                                                                                    | 03.04.2019 - HR02-1004602211 - FUSC - Iscrizione al registro di commercio                                                                    |                          |
|                                                                                                    |                                                                                                    | Cambiamenti Katzenhilfe Nordwestschweiz, Villmergen                                                                                          | ☆                        |

Le pubblicazioni possono essere filtrati in base a diversi criteri di ricerca. **Ecco le funzioni di ricerca più importanti:** 

## Filtro di ricerca

Il filtro di ricerca può essere utilizzato per restringere il campo.

| Filtro di ricerca:         | Non è stato scelto nessun filtro<br>Filtro di ricerca predefinito<br>Mostra tutte le pubblicazioni di oggi                                                                                                    |
|----------------------------|----------------------------------------------------------------------------------------------------|
| Non è stato scelto nessu 🔽 | Mostra tutte le pubblicazioni di fallimenti e di esecuzioni<br>Mostra tutte le comunicazioni alle imprese<br>Mostra tutte le pubblicazioni del registro di commercio<br>Mostra tutte le pubblicazioni di fallimenti e di esecuzioni |

Nel campo filtro di ricerca, cliccare sulla freccia a destra. Ora si apre un menu a discesa, in cui è possibile selezionare il filtro desiderato.

#### Ricerca per parola chiave

Qui è possibile inserire qualsiasi testo e cercare diversi termini. Le lettere maiuscole e minuscole e i caratteri speciali vengono ignorati.

I seguenti operatori possono essere utilizzati come aiuti aggiuntivi:

| + corrisponde a E (entrambi i termini di ricerca devono essere → presenti)         | Ricerca per parola chiave 🖨 |
|------------------------------------------------------------------------------------|-----------------------------|
| corrisponde a ${\bf O}$ (un termine di ricerca deve essere presente) $\rightarrow$ | Ricerca per parola chiave 🕃 |
| - nega il termine di ricerca (non deve essere presente) $ ightarrow$               | Ricerca per parola chiave 🖲 |
| * alla fine di un termine di funziona come ricerca prefisso $ ightarrow$           | Ricerca per parola chiave 🕄 |

## Periodo

•

Con questa funzione, il periodo può essere limitato. Tuttavia, è possibile trovare solo pubblicazioni dal 1 ° gennaio 2019.

Pubblicazioni meno recenti sono disponibili a: www.kantonsblatt-archiv.ch

La ricerca può essere effettuata in base a periodi predefiniti (oggi, ultimi 7 giorni o ultimi 30 giorni) oppure definendo un periodo. Per la funzione definire un periodo, la data deve essere scritta nel seguente formato: GG.MM.AAA (vedi esempio).

| Periodo 🤂                               |  | dal        |          |
|-----------------------------------------|--|------------|----------|
| <ul> <li>Nessuna limitazione</li> </ul> |  | 05.02.2019 | m        |
| 🔿 Oggi                                  |  |            |          |
| 🔿 Ultimi 7 giorni                       |  | al         |          |
| 🔿 Ultimi 30 giorni                      |  | 04.03.2019 | <b>m</b> |
| Oefinire periodo                        |  | 01.03.2013 |          |

### Rubriche

Per visualizzare le pubblicazioni del controllo die metalli preziosi, cliccare su **SELEZIONARE RUBRICHE** ed attivare il campo **CONTROLLO DIE METALLI PREZIOSI**. Saranno mostrati tutti i comunicati pubblicati nella sezione controllo die metalli preziosi.

| Rubriche 🔒                                              |
|---------------------------------------------------------|
| O Nessuna limitazione                                   |
| Selezionare rubriche                                    |
| Iscrizione al registro di<br>commercio                  |
| Avvisi secondo l'ordinanza sul<br>registro di commercio |
| Liquidazioni e grida ai creditori                       |
| Mercato finanziario                                     |
| Lavoro                                                  |
| Controllo metalli preziosi                              |
| altro Nessuna limitazione                               |

Per andare alla funzione di ricerca dettagliata per il controllo metalli preziosi, cliccare su ALTRO

Nella seguente finestra è ora possibile cercare diversi criteri come cornice, numero di sequenza, combinazione di lettere, numero del marchio, combinazioni di numeri o caratteristiche:

#### Configurare i dettagli per Controllo metalli preziosi

Circoscrivi la ricerca ad alcune sottorubriche.

- 🖌 Registratzione di un marchio
- 🖌 Rinnovo del marchio
- $\blacksquare$  Mutazione del titolare di un marchio
- Cancellazione del marchio
- ☑ Importazione iniziale del titolare del marchio (6.12.2018)

| Marchi: Cornice                 |
|---------------------------------|
| Titolare: Numero di sequenza    |
| Marchi: Combinazioni di lettere |
| Marchi: N. del marchio          |
| Marchi: Combinazioni di numeri  |
| Marchi: Caratteristiche         |

#### Si possono cercare anche diversi criteri nello stesso tempo:

#### Configurare i dettagli per Controllo metalli preziosi

Circoscrivi la ricerca ad alcune sottorubriche.

- ☑ Registratzione di un marchio
- 🗹 Rinnovo del marchio
- 🗹 Mutazione del titolare di un marchio
- Cancellazione del marchio
- ☑ Importazione iniziale del titolare del marchio (6.12.2018)

| Marchi: Cornice                 |
|---------------------------------|
| Quadrato                        |
| Titolare: Numero di sequenza    |
| Marchi: Combinazioni di lettere |
| Marchi: N. del marchio          |
| Marchi: Combinazioni di numeri  |
| Marchi: Caratteristiche         |

Per la ricerca sono disponibili i seguenti attributi per la cornice e le caratteristiche:

#### Cornice

Con angoli arrotondati – Con angoli smussati – Ottagono – Brilliante – Triangolo – Inquadratura di fantasia – Pentagono – Lapide – Cerchio – Obice – Inquadratura aperta – Senza inquadratura– Ovale – Quadrato – Rettangolo– Rombo – Esagono – Armoirie, Stemma

### Caratteristiche

Ottagonale, ottagolo – Albero, frutta – Foglia – Fiore – Brillante – Lettera – Triangolare, triangolo, – Pesse, animale acquatico – Ala – Segno grafico speciale – Oggetto – Cuore, a forma di cuore – Insetto – Testa – Circolare – Croce – Corona – Corpo, parti del corpo umaro – Monogramma – Ovale – Pianta – Punto – Quadrato – Esagonale – Esagonale – Stella, pianeta – Animale – Disegno indefinibile – Uccello – Lettera – 2,3,4,5,6,7,8

### Cantoni

È possibile filtrare le pubblicazioni per cantone. Cliccare su **SELEZIONA SINGOLI CANTONI** e selezionare i cantoni desiderati.

| Cantoni | 9           |         |
|---------|-------------|---------|
| 🔿 Tutti |             |         |
| Selezie | ona singoli | Cantoni |
| AG      | 🗆 AI        | AR      |
| 🗌 BE    | 🗌 BL        | 🗌 BS    |
| 🗌 FR    | 🗌 GE        | 🗌 GL    |
| 🗌 GR    | 🗆 JU        | 🗌 LU    |
| □ NE    | NW          | □ OW    |
| 🗌 SG    | 🗌 SH        | 🗆 SO    |
| 🗌 SZ    | 🗌 TG        | 🗌 TI    |
| 🗌 UR    | U VD        | 🗌 VS    |
| ZG      | 🗌 ZH        |         |

#### Luogo

È possibile cercare il nome di una città o di un comune. La ricerca di codici postali funziona solo con la ricerca per parole chiave.

| Luogo 🚯 |   |  |
|---------|---|--|
| Losanna | с |  |

## Numero IDI

È possibile cercare una o più aziende utilizzando il **NUMERO IDI**. Per più aziende, i numeri IDI devono essere separati da una virgola. Il numero IDI deve essere inserito secondo l'esempio seguente.

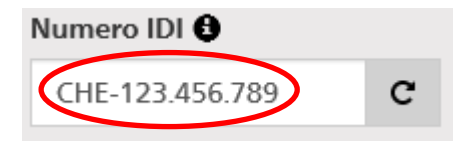

## Numero di pubblicazione

Se il numero di pubblicazione è noto, è possibile cercarlo direttamente qui:

| Numero di pubblicazione 🖯 |   |  |
|---------------------------|---|--|
|                           | c |  |

Dopo aver trovato la voce desiderata ed averla cliccata, si arriva alla pubblicazione dettagliata. Questa contiene le seguenti informazioni:

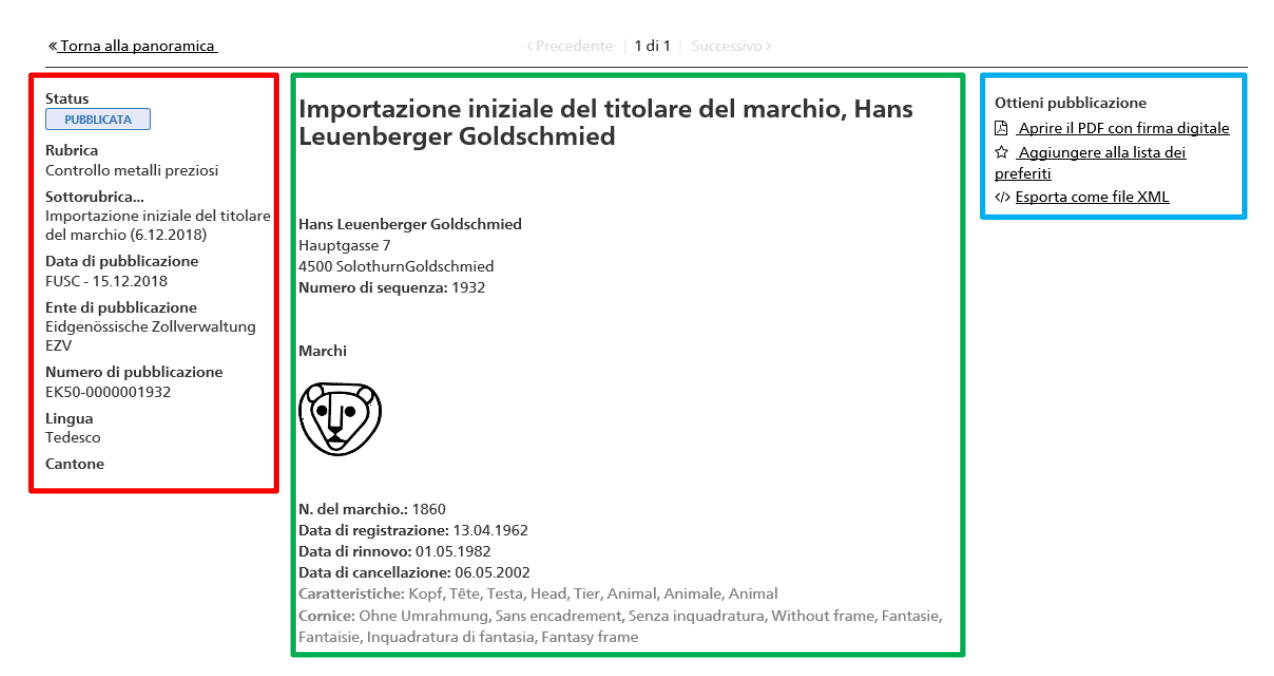

#### Colonna sinistra: Status della pubblicazione Rubrica Sottorubrica Data di pubblicazione Ente di pubblicazione Numero di pubblicazione Lingua

#### Colonna centrale:

Detentore del marchio Indirizzo del detentore del marchio Numero di sequenza Dettagli del marchio d'artefice Caratteristiche, Cornice, etc.

Se necessario, è possibile aprire un PDF firmato o esportare la pubblicazione come file XML. Per aggiungere la pubblicazione alla lista dei preferiti, è necessario un login.

NOTA: l'indicazione IMPORTAZIONE INIZIALE viene visualizzato per ciascun annuncio importato. Questo titolo è stato generato al momento dell'importazione dei dati degli annunci già pubblicati e non può essere rimosso in seguito. Per le nuove pubblicazioni, l'indicazione non sarà più visibile.